# THERMAL PRINTER **TSP650II SERIES**

# **Hardware Manual**

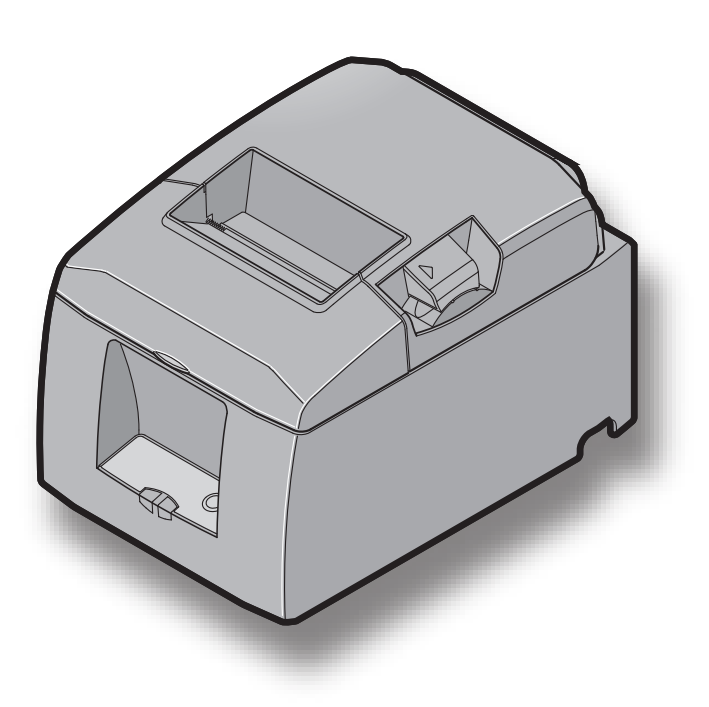

#### Federal Communications Commission Radio Frequency Interference Statement

This device complies with Part 15 of the FCC Rules. Operation is subject to the following two conditions:

(1) This device may not cause harmful interference, and

(2) this device must accept any interference received, including interference that may cause undesired operation.

*NOTE:* This equipment has been tested and found to comply with the limits for a Class A digital device, pursuant to Part 15 of the FCC Rules. These limits are designed to provide reasonable protection against harmful interference when the equipment is operated in a commercial environment. This equipment generates, uses and can radiate radio frequency energy and, if not installed and used in accordance with the instruction manual, may cause harmful interference to radio communications. Operation of this equipment in a residential area is likely to cause harmful interference in which case the user will be required to correct the interference at his own expense.

#### FCC WARNING

Changes or modifications not expressly approved by the party responsible for compliance could void the user's authority to operate the equipment.

For compliance with the Federal Noise Interference Standard, this equipment requires a shielded cable.

For RF interference suppression, if a ferrite core is provided with this device, affix it to the interface cable.

This statement will be applied only for the printers marketed in U.S.A.

#### Statement of The Canadian Department of Communications Radio Interference Regulationst

This Class A digital apparatus complies with Canadian ICES-003. *The above statement applies only to printers marketed in Canada.* 

#### Federal Communications Commission Radio Frequency Interference Statement

This device complies with Part 15 of the FCC Rules and RSS-Gen of IC Rules. Operation is subject to the following two conditions:

(1) this device may not cause harmful interference, and

(2) this device must accept any interference received, including interference that may cause undesired operation.

This equipment complies with FCC/IC radiation exposure limits set forth for an uncontrolled environment and meets the FCC radio frequency (RF) Exposure Guidelines in Supplement C to OET65 and RSS-102 of the IC radio frequency (RF) Exposure rules. This equipment has very low levels of RF energy that it deemed to comply without maximum permissive exposure evaluation(MPE). But it is desirable that it should be installed and operated keeping the radiator at least 20cm or more away from person's body (excluding extremities: hands,wrists,feet and ankles).

This statement will be applied only for the printers marketed in U.S.A and Canada.

#### **CE MARKING WARNING**

Hereby, Star Micronics Co., Ltd. declares that this device is in compliance with the essential requirements and other relevant provisions of Directive 1999/5/EC.

#### Notice) This device can be operated in all European countries.

Italy: The public use is subject to general authorisation by the respective service provider.

Norway: This subsection does not apply for the geographical area within a radius of 20 km from the centre of Ny-Alesund.

This statement will be applied only for the printers marketed in Europe.

#### Trademark acknowledgments

TSP650II : Star Micronics Co., Ltd.

#### Notice

- All rights reserved. Reproduction of any part of this manual in any form whatsoever, without STAR's express permission is forbidden.
- The contents of this manual are subject to change without notice.
- All efforts have been made to ensure the accuracy of the contents of this manual at the time of going to press. However, should any errors be detected, STAR would greatly appreciate being informed of them.
- The above notwithstanding, STAR can assume no responsibility for any errors in this manual.

# **TABLE OF CONTENTS**

| 1. | Unpa  | acking and Installation1                                 |
|----|-------|----------------------------------------------------------|
|    | 1-1.  | Unpacking1                                               |
|    | 1-2.  | Notes about Installation1                                |
| 2. | Parts | Identification and Nomenclature2                         |
| 3. | Setup | p                                                        |
|    | 3-1.  | Connecting the Interface Cable to the PC                 |
|    | 3-2.  | Connecting the Interface Cable to the Printer            |
|    | 3-3.  | Connecting the AC Adapter7                               |
|    | 3-4.  | Turning the Power On                                     |
|    | 3-5.  | Connecting to a Peripheral Device                        |
|    | 3-6.  | Loading a Paper Roll                                     |
|    | 3-7.  | Bluetooth Setting (For Bluetooth Interface Model only)12 |
|    | 3-8.  | Setup Precautions 17                                     |
| 4. | Attac | ching the Accessories19                                  |
|    | 4-1.  | Attaching the Holder Plate 19                            |
|    | 4-2.  | Attaching the Rubber Feet                                |
|    | 4-3.  | Switch Cover Installation 21                             |
| 5. | Adju  | sting the Near-end Sensor22                              |
| 6. | Erro  | r Indicators                                             |
|    | 6-1.  | Recoverable errors                                       |
|    | 6-2.  | Unrecoverable errors                                     |
| 7. | Preve | enting and Removing Paper Jams24                         |
|    | 7-1.  | Preventing Paper Jams 24                                 |
|    | 7-2.  | Removing Paper Jams                                      |
|    | 7-3.  | Releasing the Cutter Lock 25                             |
| 8. | Main  | itenance                                                 |
|    | 8-1.  | Thermal Head 26                                          |
|    | 8-2.  | Platen Rubber Roller                                     |
|    | 8-3.  | Paper Holder                                             |

# 1. Unpacking and Installation

#### 1-1. Unpacking

After unpacking the unit, check that all the necessary accessories are included in the package.

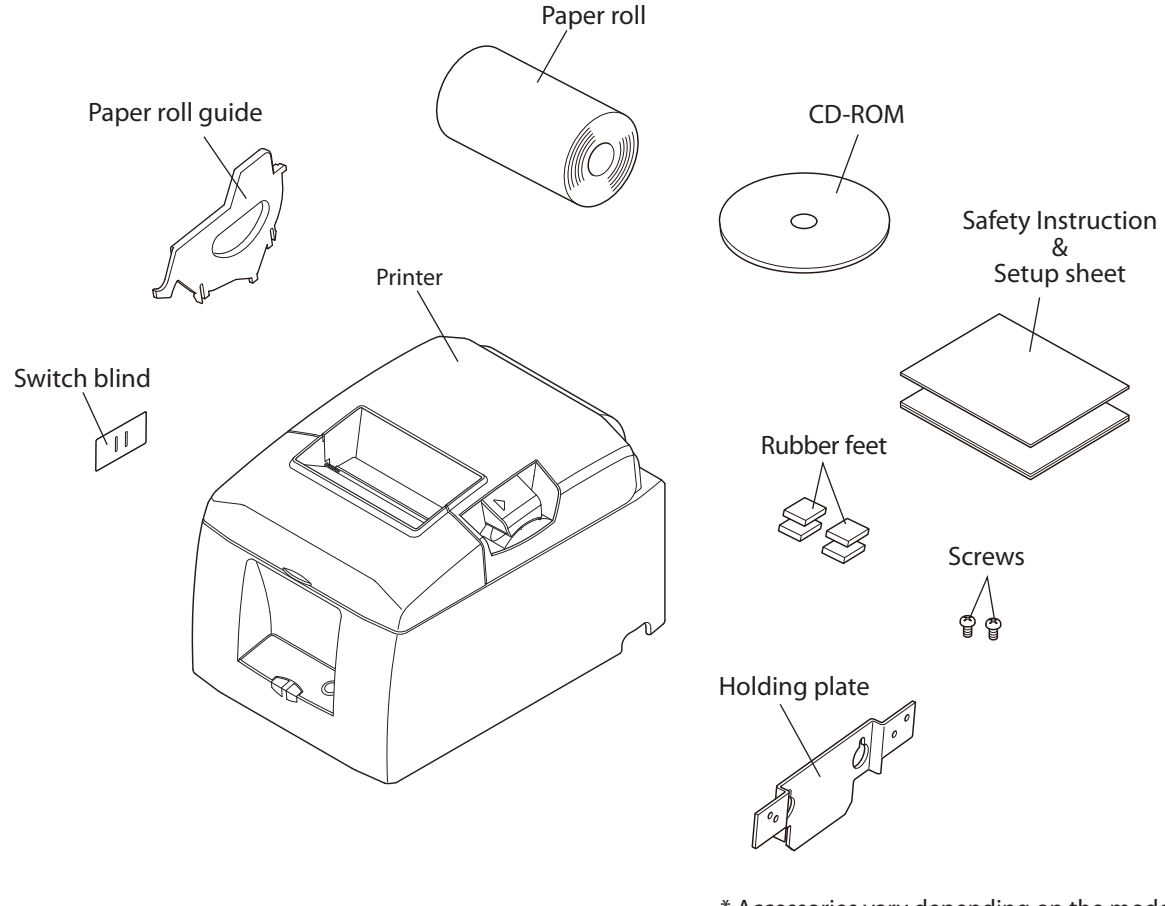

\* Accessories vary depending on the model and the region where the printer was purchased.

#### 1-2. Notes about Installation

- 1. Choose a firm, level surface where the printer will not be exposed to vibration.
- 2. Make sure that the printer is connected to a reliable power outlet. It should not be on the same electric circuit as copiers, refrigerators, or other appliances that cause power spikes.
- 3. The power outlet you plan to connect to for power should be nearby and unobstructed.
- 4. Make sure that the printer is not exposed to direct sunlight.
- 5. Make sure that the printer is well away from heaters and other sources of extreme heat.
- 6. Do not locate the printer in a badly ventilated or dusty environment.
- 7. Make sure that the room where you are using the printer is not too humid.
- 8. Use the printer within the boundaries indicated in the environmental requirements. Even when the ambient temperature and humidity are within the specifications, avoid radical changes in environmental conditions. The suitable operating temperature range is as follows:
  - Operating temperature: 5°C to 45°C
- 9. When disposing of the printer, obey local regulations.

# 2. Parts Identification and Nomenclature

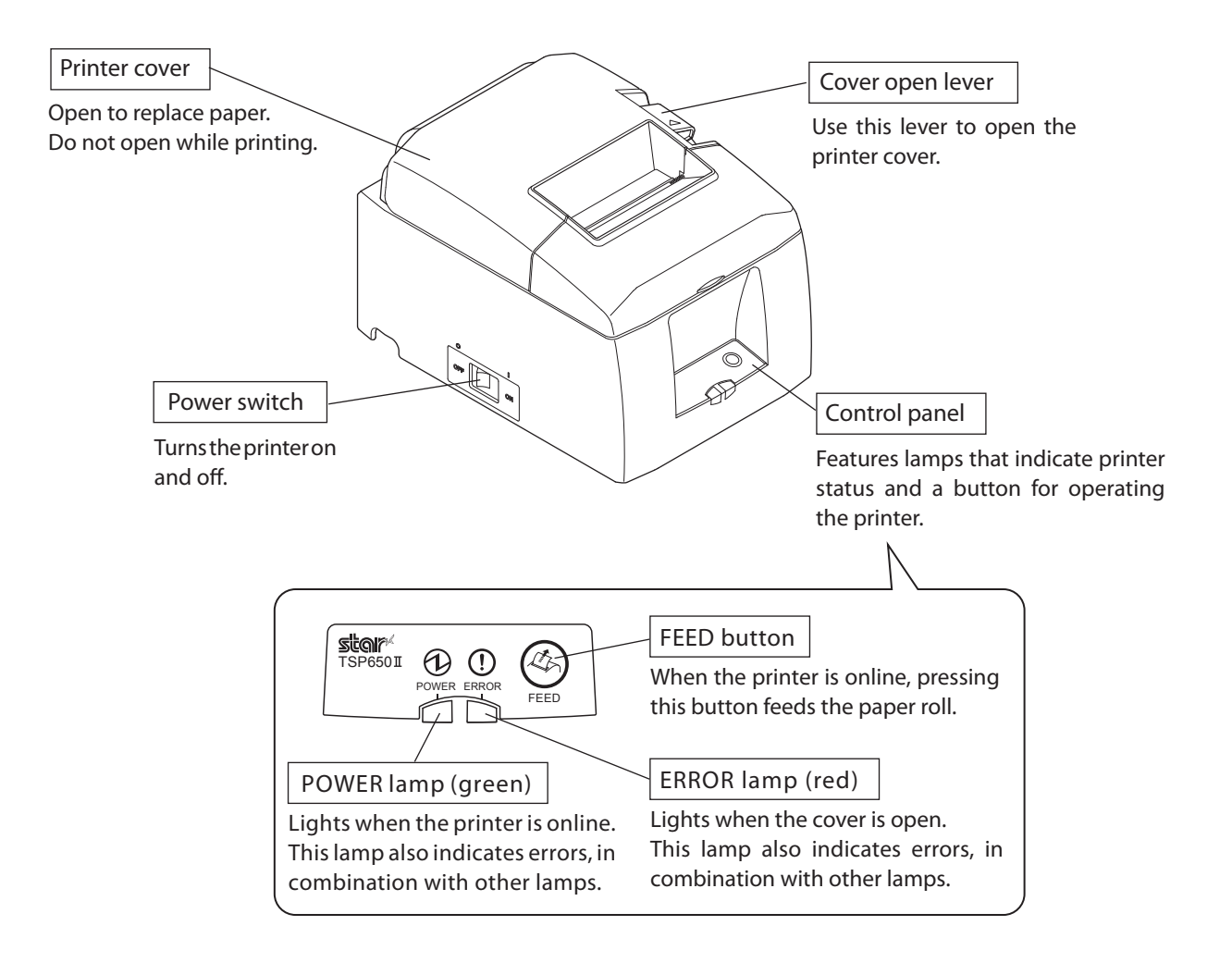

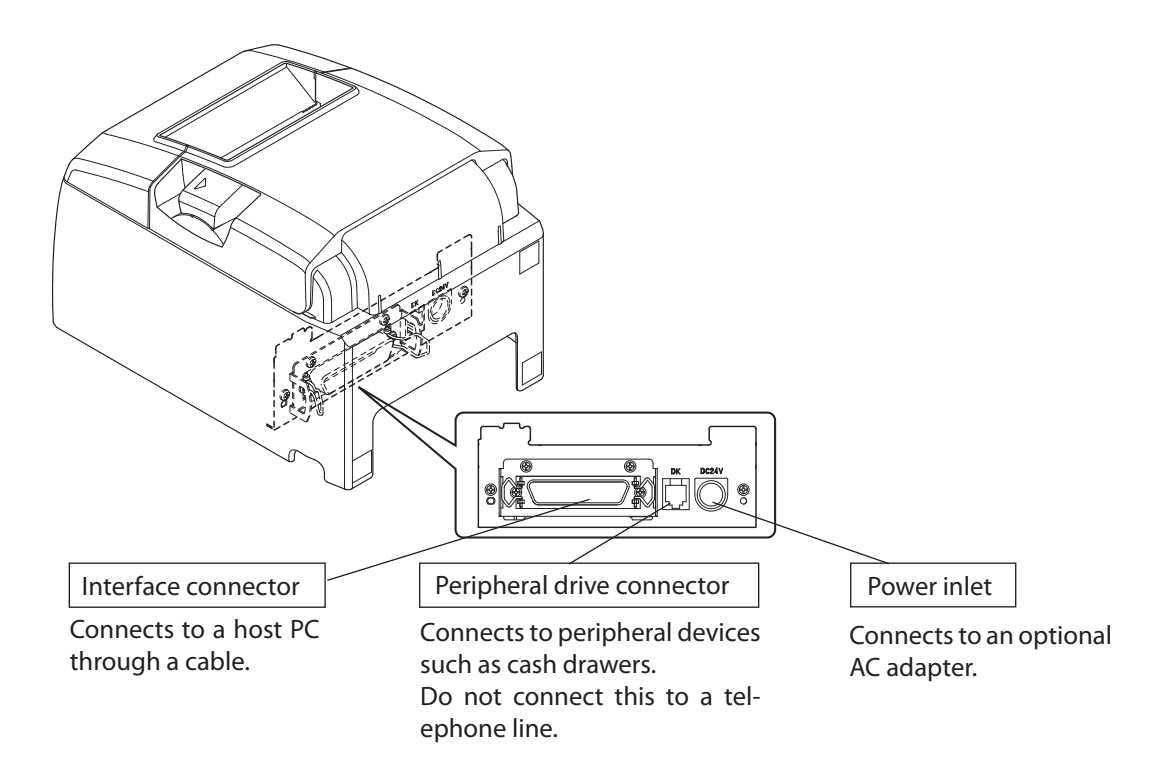

#### 3-1. Connecting the Interface Cable to the PC

#### 3-1-1. Parallel Cable

Connect the parallel cable to a parallel port on your PC.

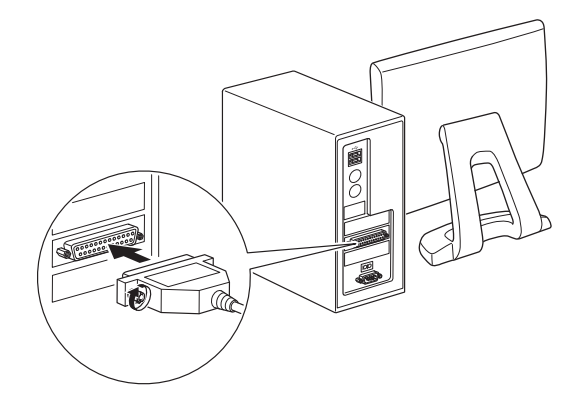

#### 3-1-2. RS-232C Cable

Connect the RS-232C cable to a RS-232C port on your PC.

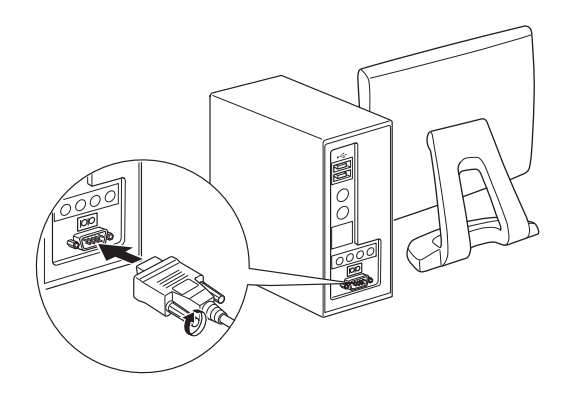

#### 3-1-3. USB Cable

Connect the USB cable to a USB port on your PC.

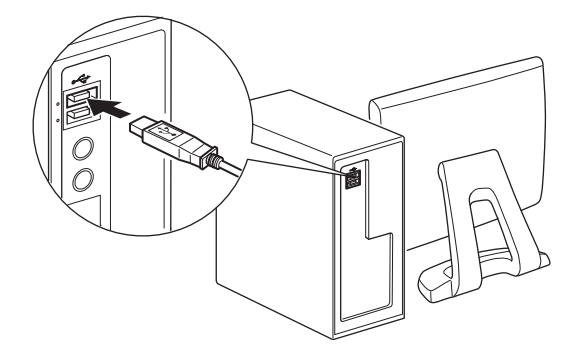

#### 3-1-4. Ethernet Cable

Connect the Ethernet cable to a USB port on your PC.

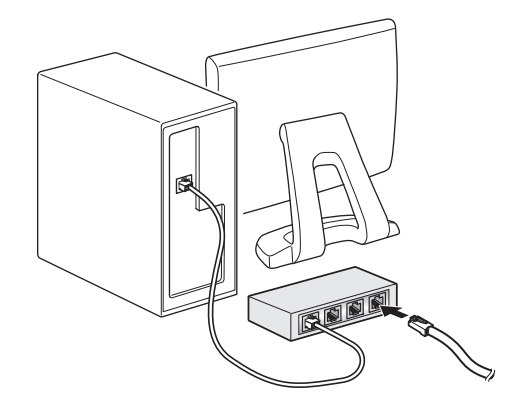

#### 3-2. Connecting the Interface Cable to the Printer

Printer cables are not included in the package.

Obtain an appropriate cable that complies with the specifications beforehand.

Because the appropriate interface cable differs depending on the system that you are connecting the printer to, contact the dealer that you bought the product from if you are unsure about what cable to use.

Before connecting or disconnecting an interface cable, be sure to disconnect the AC adapter's power cord from the outlet.

#### 3-2-1. Parallel Interface Cable

To connect a parallel cable, follow the procedure given below.

(1) Make sure the printer is turn off.

(3) Pass the fastener through the ferrite core.

(2) Affix the ferrite core onto the cable as shown in the illustration.

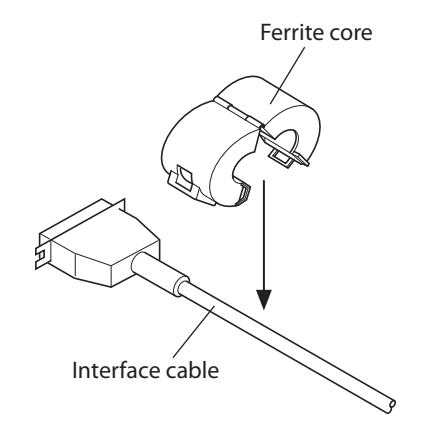

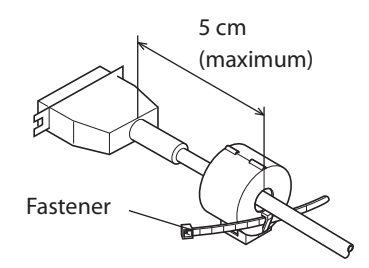

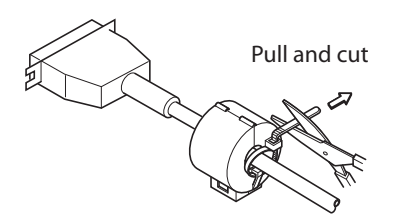

(5) Connect the interface cable to the connector on the rear panel of the printer.

(4) Loop the fastener around the cable and lock it. Use scissors to cut

(6) Fasten the connector clasps.

off any excess.

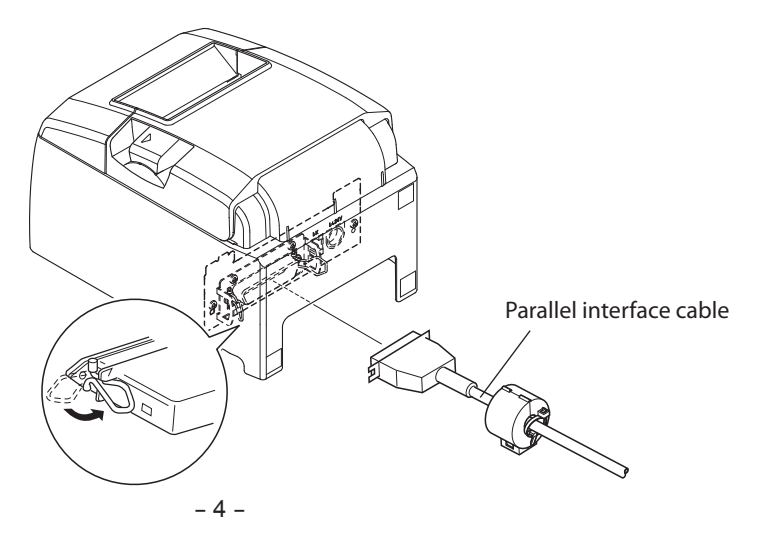

#### 3-2-2. RS-232C Interface Cable

- (1) Make sure that the AC adapter's power cord is not connected to the outlet.
- (2) Connect the interface cable to the connector on the rear panel of the printer.
- (3) Tighten the connector screws.

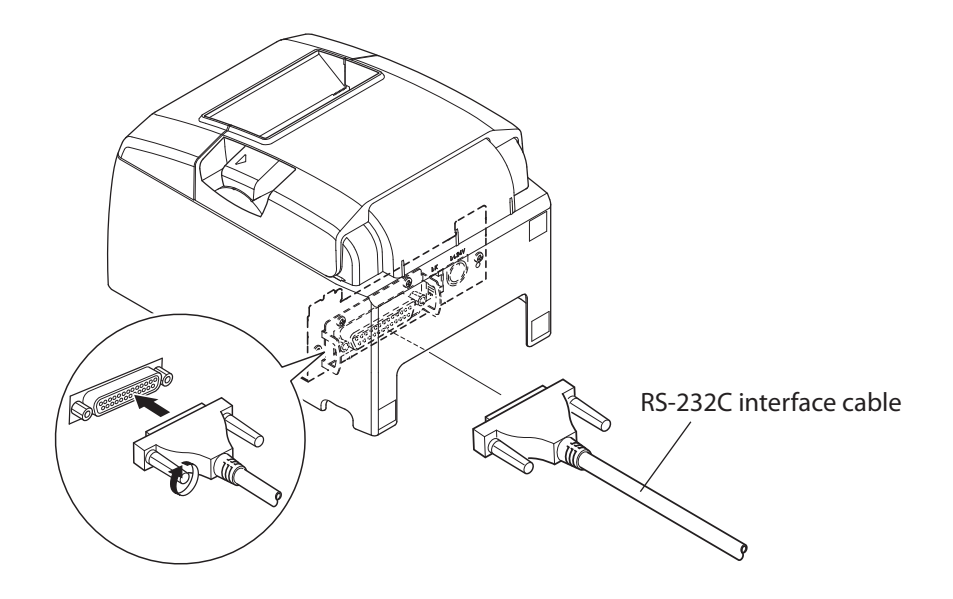

#### 3-2-3. USB Cable

To connect a USB cable, follow the procedure given below.

- (1) Make sure that the AC adapter's power cord is not connected to the outlet.
- (2) Connect the USB cable to the USB port.
- (3) As shown in the figure, pass the cable through the cable hooks to hold it in place.

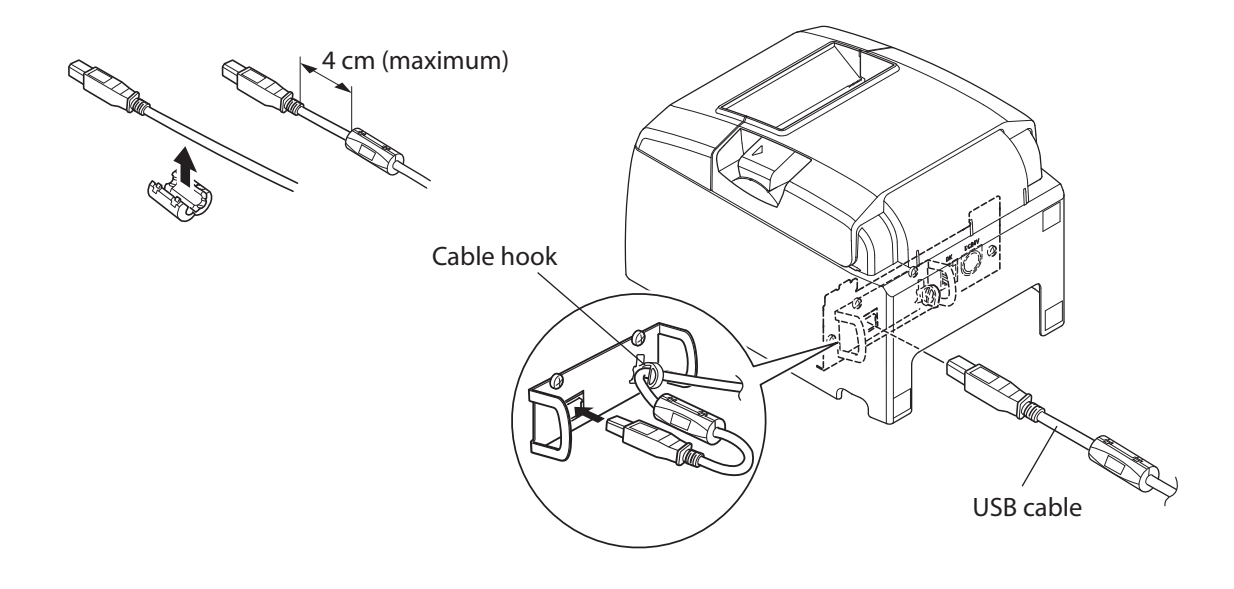

#### 3-2-4. Ethernet Cable

To connect the cable, follow the procedure given below.

- (1) Make sure that the AC adapter's power cord is not connected to the outlet.
- (2) Connect the Ethernet cable to the Ethernet port.

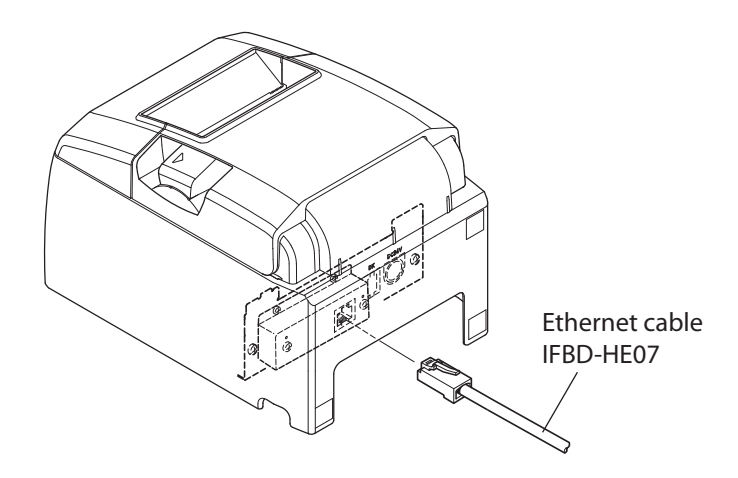

Link disconnection detection feature

The Ethernet interface model is equipped with a link disconnection detection feature.

If the printer is turned on when an Ethernet cable is not connected to it, the POWER and ERROR lamps are simultaneously turned on and off at 4-second intervals to indicate the disconnection.

Be sure to connect the Ethernet cable from a PC or hub to the printer, and then turn the printer on.

#### 3-3. Connecting the AC Adapter

Note: Before connecting or disconnecting the AC adapter, make sure that the printer and all the devices connected to it are turned off.

Then remove the power cord from the outlet.

- (1) Connect the AC adapter to the power cord.
- (2) Connect the AC adapter to the connector on the printer.
- (3) Insert the power cable plug into an AC outlet.

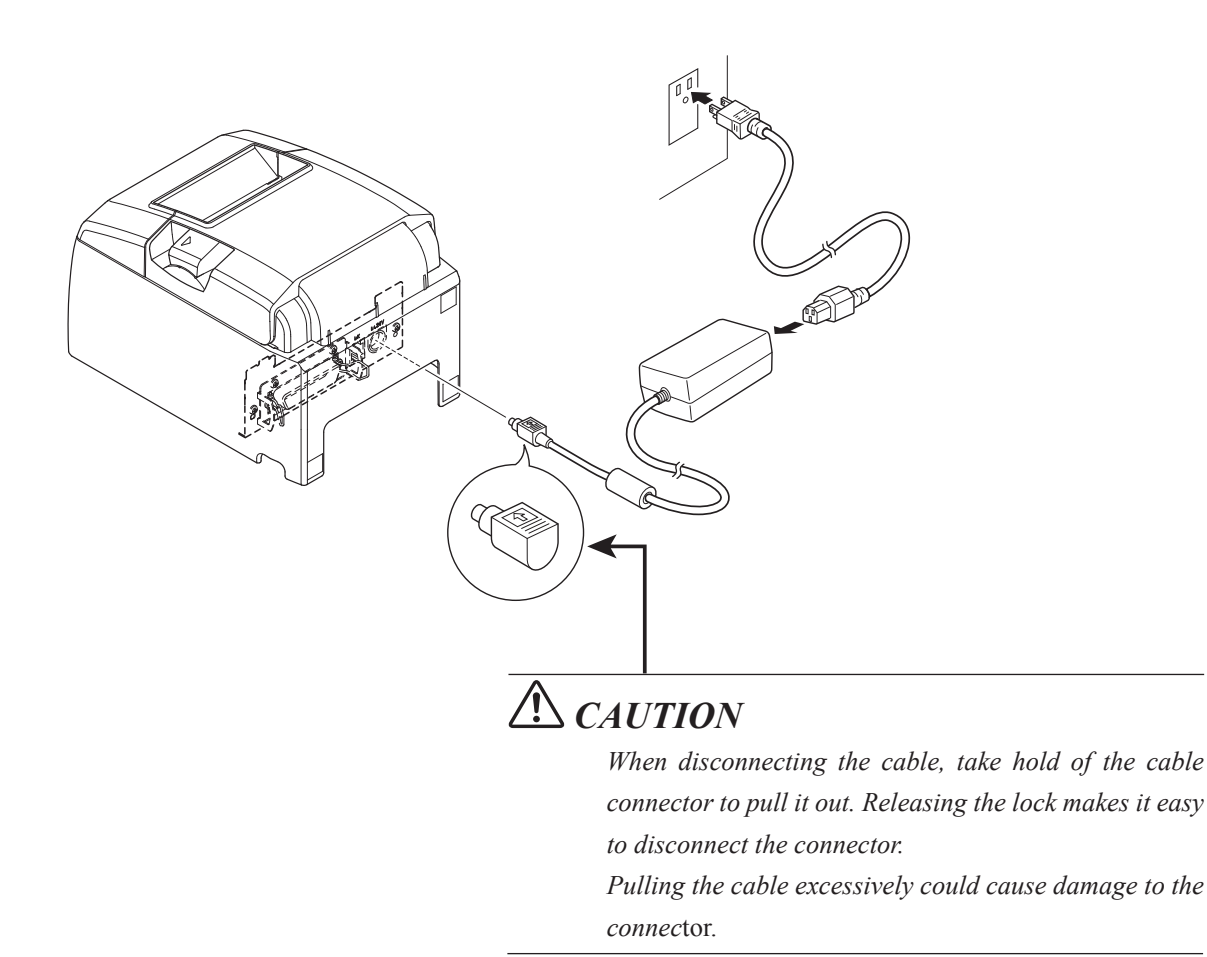

Note: We recommend that you use the standard AC adapter and power cord.

If you are not using the optional AC adapter (PS60A-24B1 series) and are instead preparing your own power supply, note the following points.

- Use a power supply that is 24 VDC ± 10% and 2.1 A or more. (Select a power supply with current capacity that is appropriate for the actual printing ratio.)
- Use a power supply that supports with SELV output or LPS (Limited Power Source).
- Take into consideration the noise in the environment that the printer is installed in, and take appropriate measures to protect the printer from static electricity, AC line noise, etc.

#### 3-4. Turning the Power On

Connect the power cord according to the procedure in section 3-3, "Connecting the AC Adapter".

Turn on the power switch, which is on the left side of the printer. The POWER lamp on the control panel will light.

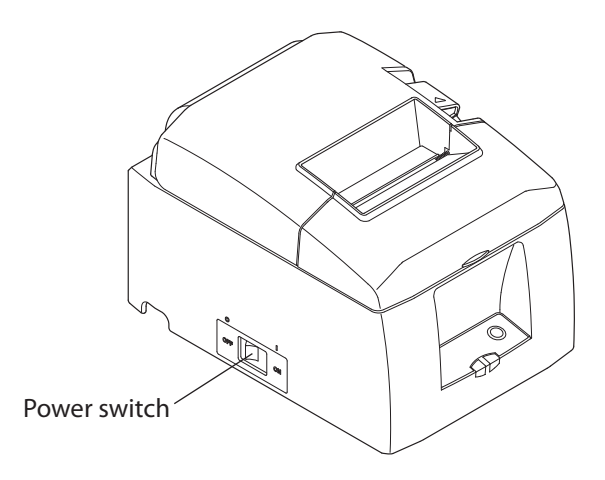

#### 3-5. Connecting to a Peripheral Device

You can connect a peripheral device to the printer using a modular plug. Follow the procedure given below.

- 1) Make sure that the AC adapter's power cord is not connected to the outlet.
- 2) Connect the modular jack plug to the peripheral drive connector on the rear panel of the printer. Connect the other end of the cable to the modular jack of the peripheral device.

CAUTION: Do not connect a telephone line to the peripheral drive connector. Doing so may cause the printer to malfunction. Also, for safety purposes, do not connect a wire that may carry excessive voltage to the peripheral drive connector.

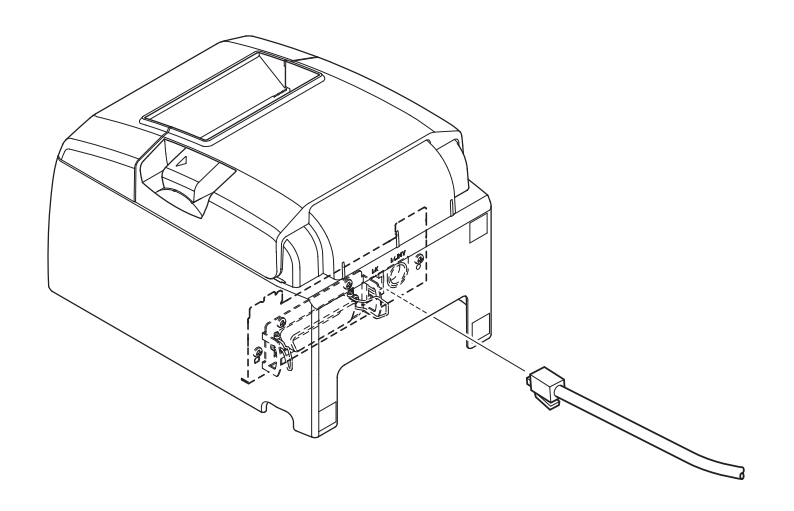

#### 3-6. Loading a Paper Roll

Use a paper roll that complies with the printer specifications.

(1) Push the cover open lever, and open the printer cover.

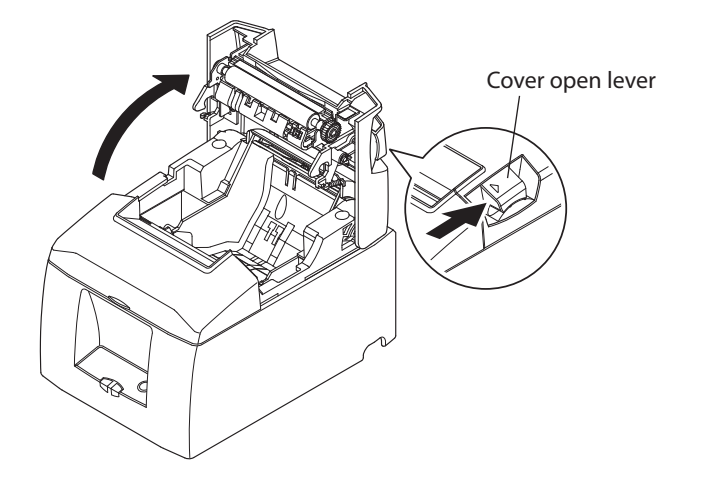

(2) Load the paper roll into the printer in the direction indicated by the figure, and pull the leading edge of the paper straight toward you.

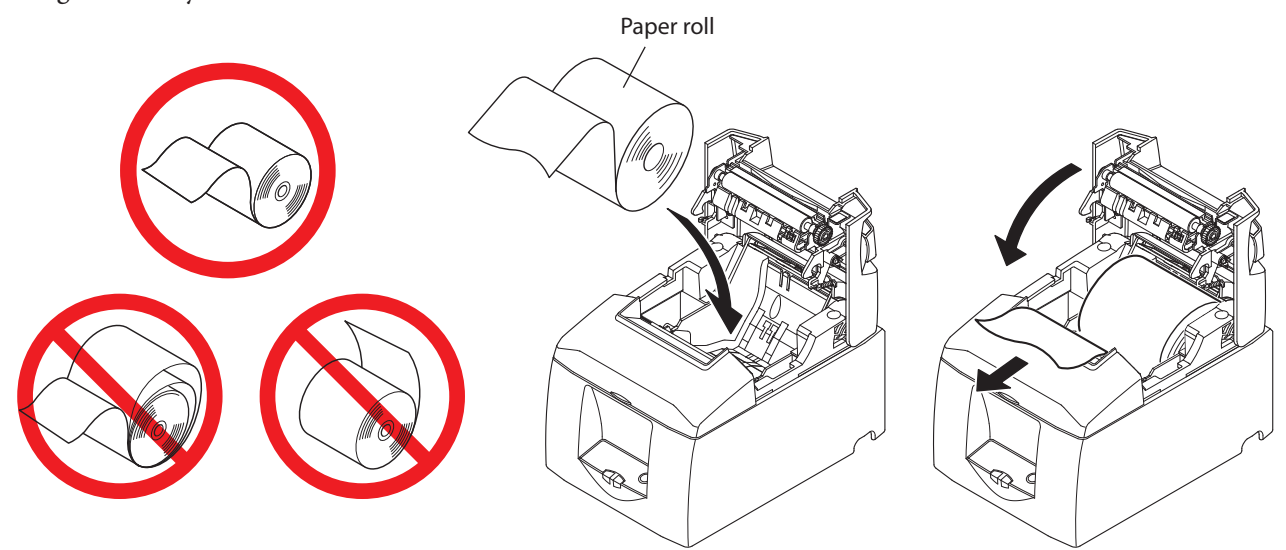

(3) Push on both sides of the rear cover to close it.

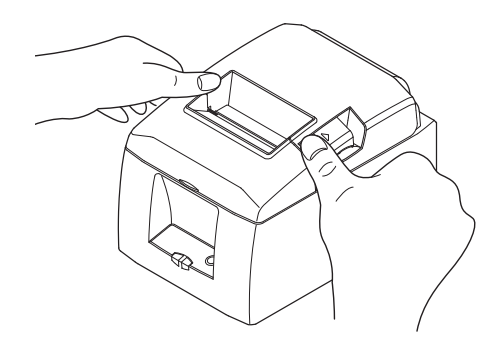

Note 1: Be careful not to pull the paper out at an angle, because doing so may cause the paper to jam or skew.

- 2: Be sure not to close the printer cover by pushing only one side.
- 3: Be careful not to get your fingers caught when opening or closing the printer cover.
- 4: After the printer cover is closed, the printer performs initial operations (from paper feeding to paper cutting). Do not open the printer cover until the initial operations are complete.

#### 3-6-1. Compliant Paper Roll Specifications

| Paper thickness                | 53 µm to 85 µm                                                          |  |  |
|--------------------------------|-------------------------------------------------------------------------|--|--|
| Paper width                    | 79.5 ± 0.5 mm                                                           |  |  |
|                                | 57.5 ± 0.5 IIIII                                                        |  |  |
| External dimensions            |                                                                         |  |  |
| • Roll diameter                | Max. \$83 mm                                                            |  |  |
| • Take up paper roll width     | 80 $^{+0.5}_{-1}$ mm / 58 $^{+0.5}_{-1}$ mm                             |  |  |
| Core inner and outer diameters | Inner diameter $\phi 12 \pm 1$ mm, external diameter $\phi 18 \pm 1$ mm |  |  |
| Printed surface                | Outer edge of roll                                                      |  |  |

Note 1: Do not glue or tape the paper roll and shaft core together.

2: Do not fold the tail end of the paper.

3: For details on recommended thermal paper, see the following webpage.

http://www.starmicronics.com/support/

#### 3-6-2. Changing the Paper Width

When using 57.5 mm width paper rolls, attach the supplied paper roll guide to the printer. When you change the effective print width (paper roll width), change the printer utility's memory switch setting. For details, see the printer utility help.

(1) Insert the paper roll guide firmly into the slot in the printer labeled " $\triangle$ 58" as shown in the figure below.

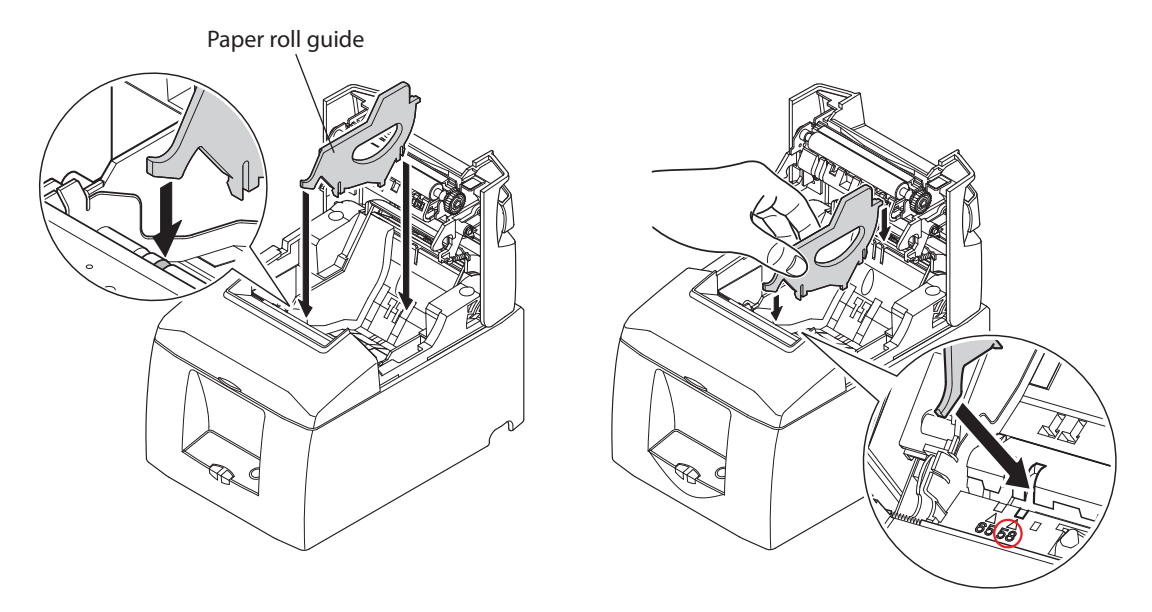

(2) Secure the paper roll guide in place by pushing the section marked as "A" in the figure.

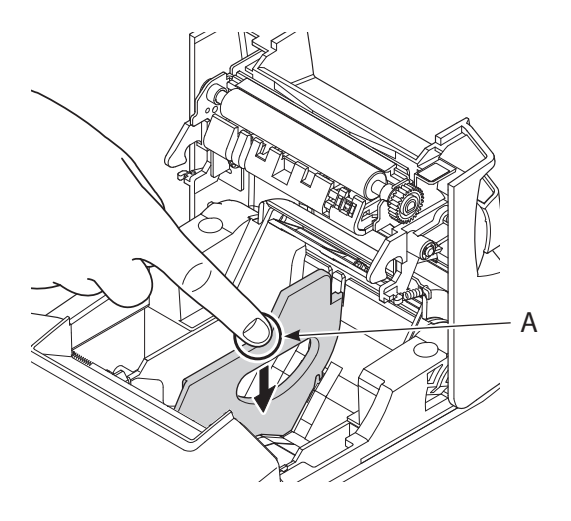

- Note1 : Do not insert the paper roll guide into the slot labeled " $\triangle$  65". It may cause problems.
  - 2: Do not change the paper width while the printer is in use.

The amount of wear on the thermal head, rubber roller, and cutter varies depending on the paper width. This varying amount of wear may cause problems in printing and cutting.

#### 3-7. Bluetooth Settings (For Bluetooth Interface Models only)

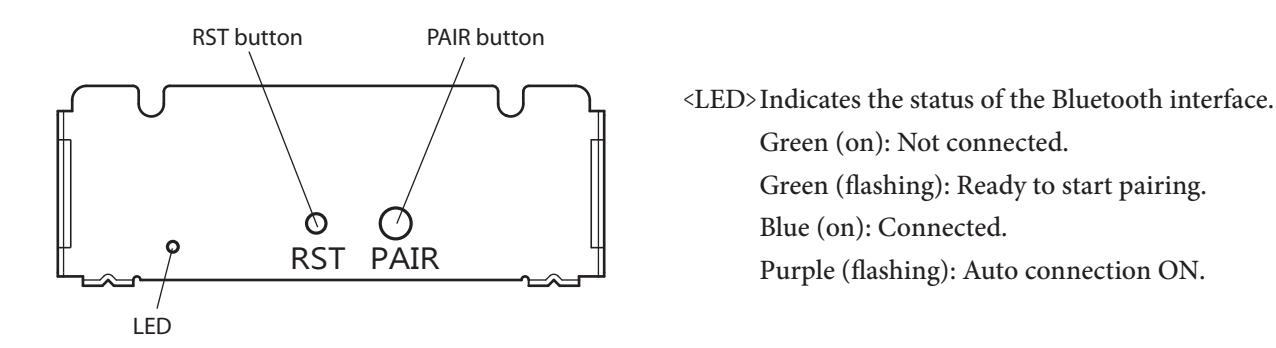

Pair the printer with the master device by following the procedure below.

#### 3-7-1. Pairing using SSP (Simple Secure Pairing) [Default]

(1) After turning the printer's power switch on, press and hold the PAIR button on the rear interface of the printer for 5 seconds or more, and then release it. The LED will flash green.

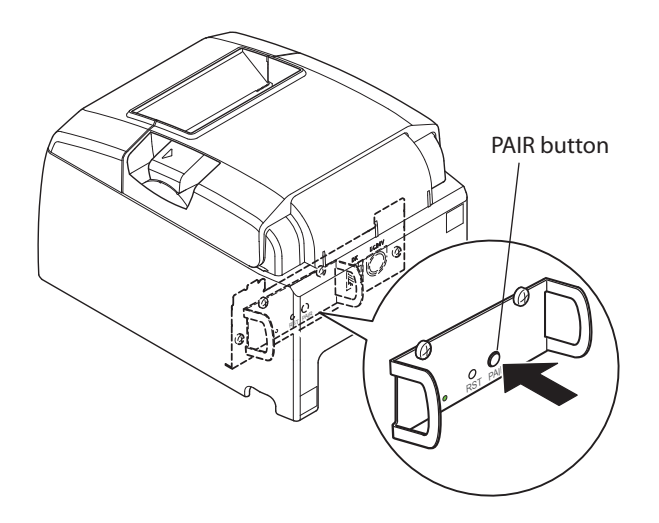

(2) Pairing will be possible for 60 seconds from when the LED begins flashing green.During this time, perform pairing from the master device.

Device name: Star Micronics (default)

(3) After performing pairing, wait until the LED stops flashing green, or turn the printer off and back on again, to enable the connection.

In the iOS devices, after pairing, the LED will automatically begin flashing blue, and the printer will be automatically connected.

- (4) Connect to the printer from the master device application and perform printing. If the printing is successful, the pairing process has been completed.
  - Note: The printer performs various processes immediately after connecting to or disconnecting from a master device.

Please wait approximately 0.1 seconds after connecting, and approximately 0.5 seconds after disconnecting, before beginning communications with the printer. This wait will ensure that the next action you perform is executed correctly.

#### 3-7-2. Pairing using PIN code

Enter the following information in the master device if it does not support SSP, or when otherwise necessary.

PIN: 1234 (default)

Device name: Star Micronics (default)

It is recommended that you change the PIN code for greater security.

For details regard changing the PIN code, please see the "Software Manual -Star Bluetooth Utility-".

#### 3-7-3. Auto Connection Function (iOS only)

Each time the wireless connection is disconnected while communicating with upper-level iOS devices including iPad over Bluetooth, it is necessary to move back to the Bluetooth setting screen in the upper-level iOS device and tap the desired printer name again to build a connection. This is an iOS specification.

In order to save this labor, this printer is equipped with the Auto Connection function that automatically requests a connection from an upper-level iOS device that was connected to the printer last time.

The default setting of this function may differ according to the printer model you are using.

For information on the printer model you are using, check the description on the ID label at the bottom of the printer.

[ID seal]

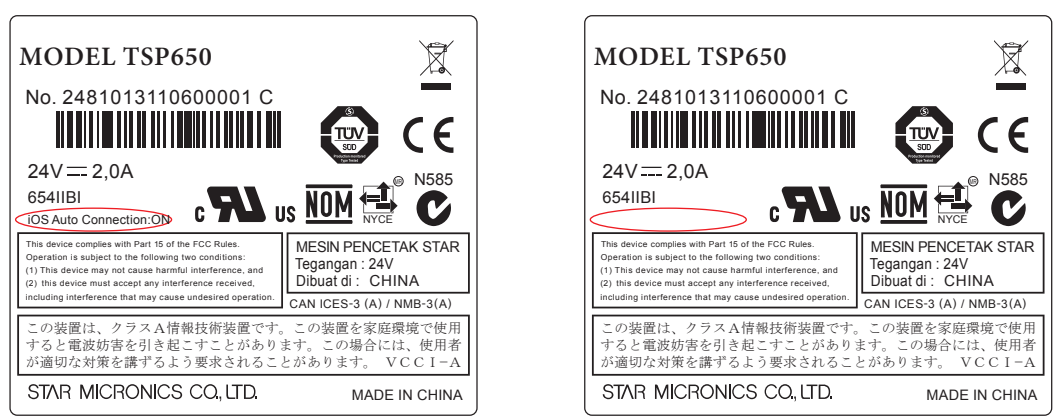

Description of "iOS Auto Connection: ON": Auto Connection ON default model No description of "iOS Auto Connection: ON": Auto Connection OFF default model

Confirm the default settings for your printer, as well as the use examples for ON/OFF settings, and then make the settings to match your purpose.

You can also check the current ON/OFF setting by performing self-printing.

< Confirmation procedure by self-printing >

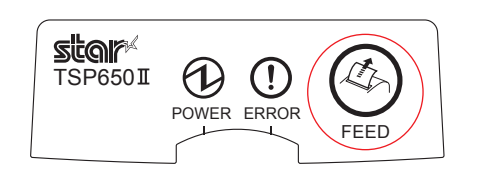

- While the printer cover is closed, hold down the FEED button on the operation panel, and then turn on the power switch.
- (2) Self-printing starts, and the settings for F/W Version, DipSwitch, Memory Switch, and so on are printed.
- (3) If you keep holding down the FEED button after self-printing is complete, the current ON/OFF settings are printed after the interface information.
- Caution: If "Auto Connection function" is set to ON when using devices other than iOS, a Bluetooth communication with the printer may fail. To use devices other than iOS, such as the Android/Windows devices, make sure you turn off the "Auto Connection" function before using the printer. For information on how to set up this function, see "3-7-4. Setting up Auto Connection".

See the table below for details of Auto Connection setting.

r -

|                                                 | Auto Connection ON                                                                                                    | Auto Connection OFF                                                                                                    |
|-------------------------------------------------|----------------------------------------------------------------------------------------------------|----------------------------------------------------------------------------------------------------|
| Reconnecting without changing the parent device | After the printer is turned on, it<br>automatically connects to the last<br>parent device that was connected.                                                                                                 | After turning on the printer, tap<br>this printer's name on the Blue-<br>tooth settings screen on the par-<br>ent device. |
| Changing the connected parent device            | Disconnect the Bluetooth connec-<br>tion in such a way as to turn OFF<br>the power to the upper-level de-<br>vice automatically connected.<br>Then, establish a pairing with a<br>desired upper-level device. | After turning on the printer, es-<br>tablish a pairing with a desired<br>upper-level device.                              |
| Example (recommended)                           | When connecting directly to the printer from one parent device.                                                                                                    | When using the printer with mul-<br>tiple parent devices.                                                                 |

#### 3-7-4. Setting up Auto Connection

Setting up from the Main Unit for the TSP650II (When the setting is changed from ON to OFF)

- (1) When paper is loaded in the printer and it is turned on, the [POWER] LED(green) on the front of the printer turns on.
- (2) If you hold down the [RST] button on the back of the printer for at more than five seconds, initial operations are performed in the same way as when the power is turned on, and the LEDs on the front of the printer flash. If you press the [RST] button when the printer is placed upright, place it horizontally again while the LED is flashing.

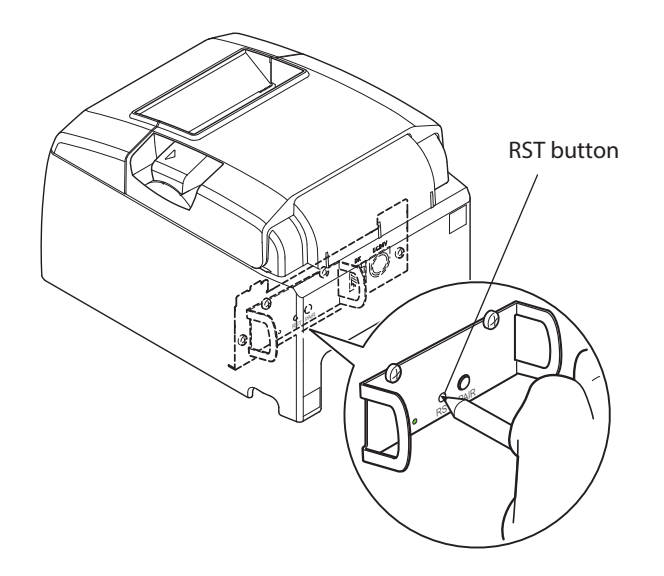

(3) The following information is printed. After that, turn the printer off and then back on again to set "Auto Connection" to OFF.

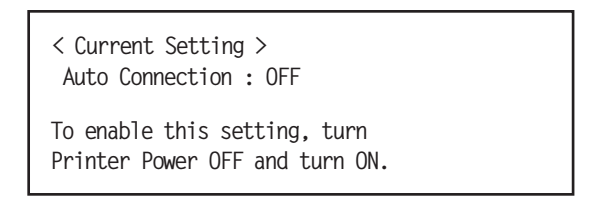

- (4) To make sure "Auto Connection" is set to OFF correctly, perform self-printing as described in "3-7-3. Confirmation procedure by self-printing".
  - Note 1: Use the same procedure to change "Auto Connection" from OFF to ON.
    - 2: Only Bluetooth Firmware Version 2.0 or later allows you to switch ON/OFF by pushing the [RST] button. The Bluetooth Firmware version can be confirmed by self-printing. (For more information, see "3-7-3. Confirmation procedure by self-printing".)
- Setting from the Software

After pairing your device and the TSP650II, change "Auto Connection" in the following application provided by our company.

• iOS: Download "Star Setting Utility" from the following Web site.

http://www.star-m.jp/prjump/000003.html

- Android: Download "Star Setting Utility" from the following Web site. <u>http://www.star-m.jp/prjump/000004.html</u>
- Windows: Download "Star Bluetooth Utility" from the following Web site. <u>http://www.star-m.jp/prjump/000006.html</u>

#### 3-7-5. Resetting Bluetooth Settings

The PIN code, device name, and other settings can be reset by following the procedure given below.

- (1) Use a fine pointed pen or other similar object to press and hold the RST button. While holding the RST button, turn the printer's power switch on.
- (2) The reset process will begin, and the LED at the front of the printer will flash green. When the settings have been reset, the LED will stop flashing.
- (3) Turn the printer's power switch off, and delete the pairing settings from the master device.

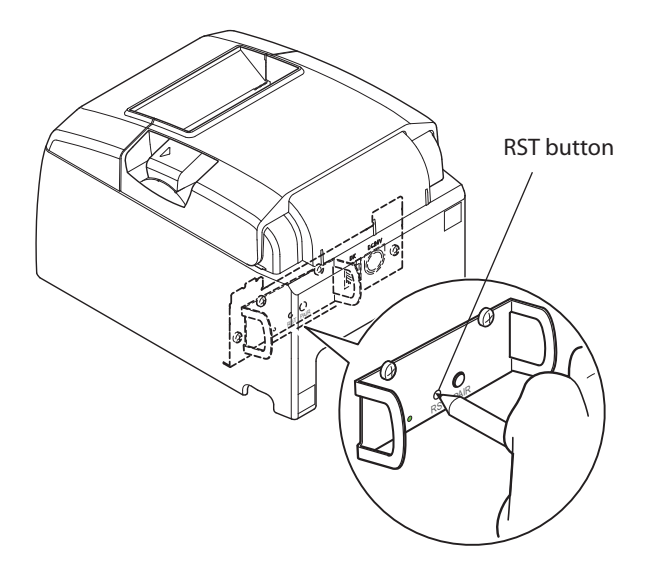

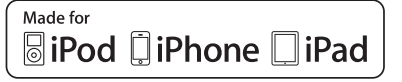

"Made for iPod", "Made for iPhone" and "Made for iPad" mean that an electronic accessory has been designed to connect specifically to iPod, iPhone, or iPad, respectively, and has been certified by the developer to meet Apple performance standards.

Apple is not responsible for the operation of this device or its compliance with safety and regulatory standards.

iPod is a trademarks of Apple Inc., registered in the U.S. and other countries. iPod touch, iPad and iPhone are trademark of Apple Inc.

| iPod, iPhone and iPad compatibil<br>Made for                                         | ity list                                                              |
|--------------------------------------------------------------------------------------|-----------------------------------------------------------------------|
| <ul> <li>iPod touch (5th generation)</li> <li>iPod touch (4th generation)</li> </ul> | <ul><li>iPad (4rd generation)</li><li>iPad (3rd generation)</li></ul> |
| <ul> <li>iPhone 5</li> <li>iPhone 4S</li> <li>iPhone 4</li> </ul>                    | <ul> <li>iPad 2</li> <li>iPad</li> <li>iPad mini</li> </ul>           |
|                                                                                      | Note: as of December. 2012                                            |

#### 3-8. Setup Precautions

**Caution Symbol** 

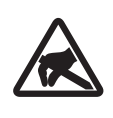

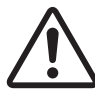

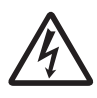

These symbols are located near the thermal print head. Because the thermal print head is hot immediately after printing, do not touch it. Static electricity can damage the thermal print head. To protect the thermal print head from static electricity, do not touch it.

This symbol is located near the cutter. Never touch the cutter blade, as you could injure your fingers.

This symbol is located near the peripheral drive connector. Do not connect this to a telephone.

This symbol is located near the screws securing the case or the protective plate, which should not be opened by individuals other than service personnel. Individuals, other than service personnel, should not remove these screws. High voltage areas in the case can be dangerous.

# 

- If you notice smoke or strange odors coming from this product, turn the power switch off immediately, and remove the power cord from the AC outlet. For repairs, contact the dealer that you bought the product from.
- Never attempt to repair the product yourself. Doing so can be dangerous.
- Never disassemble or modify the product. Doing so may result in injury, fire, or electric shock.
- On models that have cutters or tear bars, do not touch the cutter blade or the tear bar.
  - There is a cutter or tear bar inside the paper outlet slot. Never put your hand in the slot regardless of whether or not the printer is in operation.
  - You must open the printer cover to replace paper. However, because the cutter blade or tear bar is located inside of the cover, be careful not to bring your face and hands too close to the blade or tear bar when the cover is open.
- During and immediately after printing, the area around the print head is very hot. Don't touch it because you could be burned.
- Be sure to turn off the printer before performing maintenance on the cutter. Failing to do so is dangerous.

# 

• We recommend that you unplug the printer from the power outlet whenever you do not plan to use the printer for long periods.

Because of this, you should locate the printer so that the power outlet it is plugged into is nearby and easy to access.

- If an AC cord set is supplied with the product, the power cord that is included has been specially designed for the product.
- Make sure that the printer and the PC are turned off and unplugged from their AC outlets before you make connections.
- Do not connect a telephone line to the peripheral drive connector, which is used for devices such as cash drawers. Doing so may cause the printer to malfunction. Also, for safety purposes, do not connect a wire that may carry excessive voltage to the peripheral drive connector.

- Do not open the printer covers while the printer is printing or cutting.
- Do not pull out paper when the printer cover is closed.
- If liquid or foreign objects (such as coins and paper) enter the inside of the printer, turn the power switch off, disconnect the power cord from the AC outlet, and consult the dealer that you bought the product from. Continuing to use the printer may lead to a short-circuit, which may cause electric shock or fire.
- The heating element and the driver IC of the thermal print head are easily damaged. Do not touch them with metal objects, sandpaper, etc.
- Do not touch the thermal print head heating element. Doing so may make it dirty, which will decrease the printing quality.
- Static electricity can damage the driver IC and other components of the thermal print head. Avoid touching it directly.
- Do not operate the printer if there is moisture (which has been caused by condensation or another factor) on the front surface of the head.
- The printing quality and the thermal print head's service life cannot be guaranteed if paper other than the recommended paper is used.

In particular, thermal paper containing Na+, K+, or C1- may drastically reduce the service life of the thermal print head. We recommend that you use paper with the following maximum ion densities: 500 ppm of Na+, 150 ppm of K+, and 300 ppm of Cl-.

For details on recommended thermal paper, see the following webpage.

http://www.starmicronics.com/support/

### 

#### **Wireless Communication**

- Do not use the device where using wireless devices is prohibited or may cause interference or danger.
- The radio waves generated by the device may interfere with the operation of electronic medical devices. If you are using any electrical medical device, contact its manufacturer for the restrictions on the use of the device.
- Security functionality for Bluetooth is installed in this product. Configure the security settings according to the manual (available on the Star Micronics website) to reduce the risk of security issues.
- This device supports Bluetooth.

Since this functionality may be limited by local regulations, first review the radio laws specific to the country in which the product will be used.

- Below is a list of laws this device has been approved by. As Star Micronics is committed to constant innovation, revisions may be made without an announcement. Access the Star Micronics website for the latest listing of approvals.
- Please refer to Star Micronics website for the latest information and manuals.

# 4. Attaching the Accessories

The following accessories are necessary when mounting the printer to a wall.

• Holder plate and two flangeless screws

The following accessories are necessary when positioning the printer vertically.

• Four rubber feet

The following accessories do not necessarily have to be attached. Attach it if necessary.

• Switch cover

#### 4-1. Attaching the Holder Plate

<Precoutions>

- The holder plate is attached to the printer using the included screws and is hooked onto screws that are installed into the wall.
- The screws on the wall are not included. Use commercially available screws (4 mm diameter) that are suitable for the wall material (wood, steel beam, concrete, etc.).
- The printer's weight is approximately 2.4 kg when the largest diameter roll paper is loaded. Use screws on the wall that have both shear strength and pulling-out strength to withstand a force of at least 12 kgf (118 N).
- (1) Attach the holding plate to the printer. Then tighten the two screws that were supplied to secure it in place.

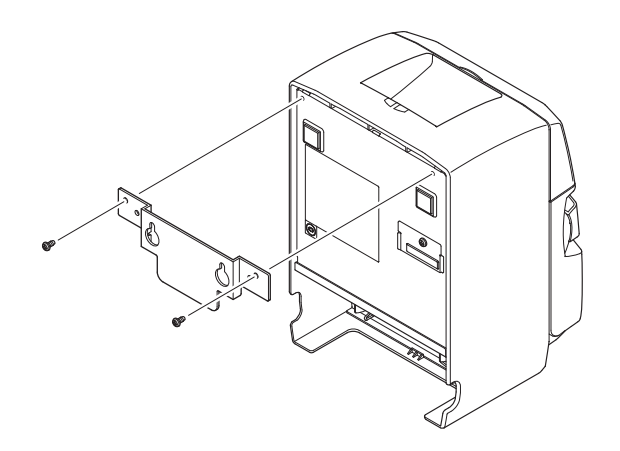

(2) Position the printer over the screws, etc., on the wall and then slide it downward to set it in place. After setting the printer in place, check the screws on the wall again to make sure that they are able to support the printer's weight.

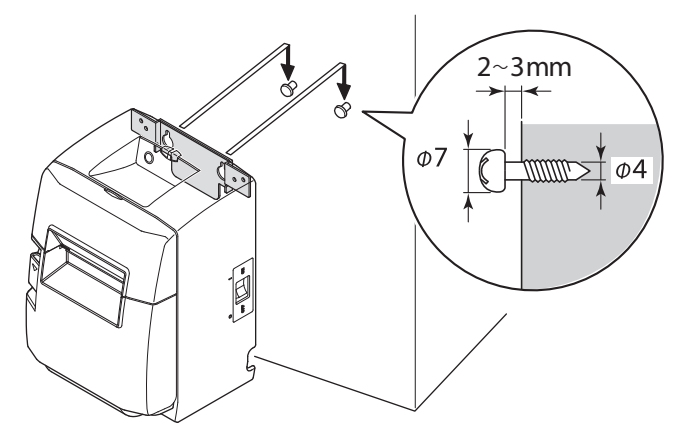

- (3) Push the cover open lever, and open the printer cover.
- (4) Insert the roll paper as shown.

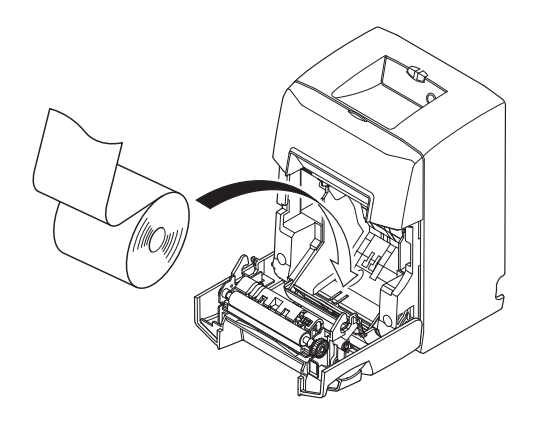

#### Precautions regarding installation

#### $\land CAUTION$ This caution indicates information that, if ignored, could lead to personal injury or property damage. • Be sure to have qualified personnel install the specified screws and printer to the wall. Star is not responsible for any accidents or injuries that occur as a result of improper installation, misuse, or modifications. Especially when installing the printer at a high location, make sure that the printer is securely installed to the wall. If the printer is not installed securely and falls, personal injury or damage to the printer may result. • Make sure that the mounting surface and installation screws are strong enough to install the printer. Securely install the printer so that the weight of the printer and any connected cables will not cause the printer to fall. Otherwise, personal injury or damage to the printer may result. • Do not install the printer in an unstable location or a location that is exposed to vibration and shocks.

If the printer falls, personal injury or damage to the printer may result.

#### 4-2. Attaching the Rubber Feet

- (1) Ensure that any soiling has been completely wiped off before attaching the rubber feet.
- (2) Attach the four rubber feet in the positions shown in the figure.

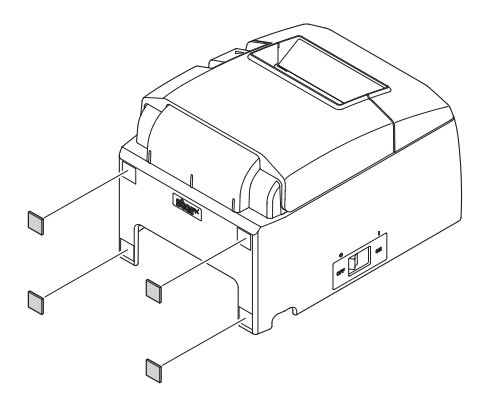

#### 4-3. Switch Cover Installation

It is not necessary to install the switch cover. Only install it if it is necessary for you. By installing the switch cover, the following become possible.

- Preventing the power switch from being operated by mistake.
- Ensuring that other people can not easily operate the power switch.

Install the switch cover as shown in the diagram below.

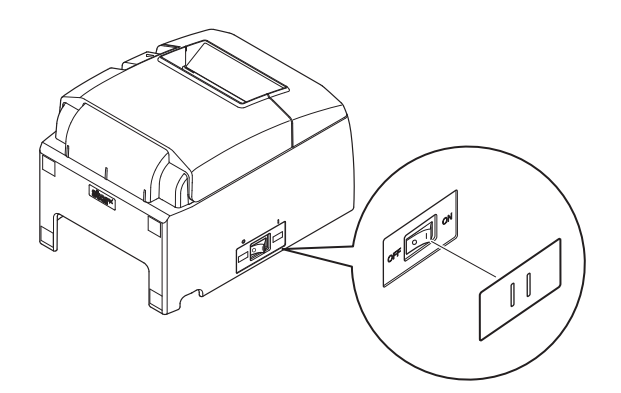

The power switch can be turned ON (|) and OFF (O) by inserting a narrow instrument (ball pen etc.) in the holes in the switch cover.

# 5. Adjusting the Near-end Sensor

Use the following procedure to adjust the near-end sensor so it is compatible with the size of paper roll you are using.

| Paper Width | Horizontal (standard) Layout<br>ø12 inner diameter / ø18 outer diameter core roll paper |                |                            |             | Vertical Layout or Wall-Mount<br>ø12 inner diameter / ø18 outer diameter core roll paper |                |                            |             |
|-------------|-----------------------------------------------------------------------------------------|----------------|----------------------------|-------------|------------------------------------------------------------------------------------------|----------------|----------------------------|-------------|
| (µm)        | Detected dia                                                                            | ameter (mm)    | Remaining paper length (m) |             | Detected diameter (mm)                                                                   |                | Remaining paper length (m) |             |
|             | Level 1                                                                                 | Level 2        | Level 1                    | Level 2     | Level 1                                                                                  | Level 2        | Level 1                    | Level 2     |
| 53          | Approx.<br>ø23                                                                          | Approx.<br>ø29 | Approx. 3.0                | Approx. 7.7 | Approx.<br>ø29                                                                           | Approx.<br>ø23 | Approx. 7.7                | Approx. 3.0 |
| 65          | Approx.<br>ø23                                                                          | Approx.<br>ø29 | Approx. 2.5                | Approx. 6.3 | Approx.<br>ø29                                                                           | Approx.<br>ø23 | Approx. 6.3                | Approx. 2.5 |
| 85          | Approx.<br>ø23                                                                          | Approx.<br>ø29 | Approx. 1.9                | Approx. 4.8 | Approx.<br>ø29                                                                           | Approx.<br>ø23 | Approx. 4.8                | Approx. 1.9 |

Adjustment value according to the paper you are using

- (1) Open the printer cover.
- (2) Insert the tip of a ballpoint pen or similar object into the hole of the adjuster, and then push and slide the adjuster to the desired setting.

When changing the setting, make sure that the position of the hole is aligned with the alignment mark indicated by the arrow.

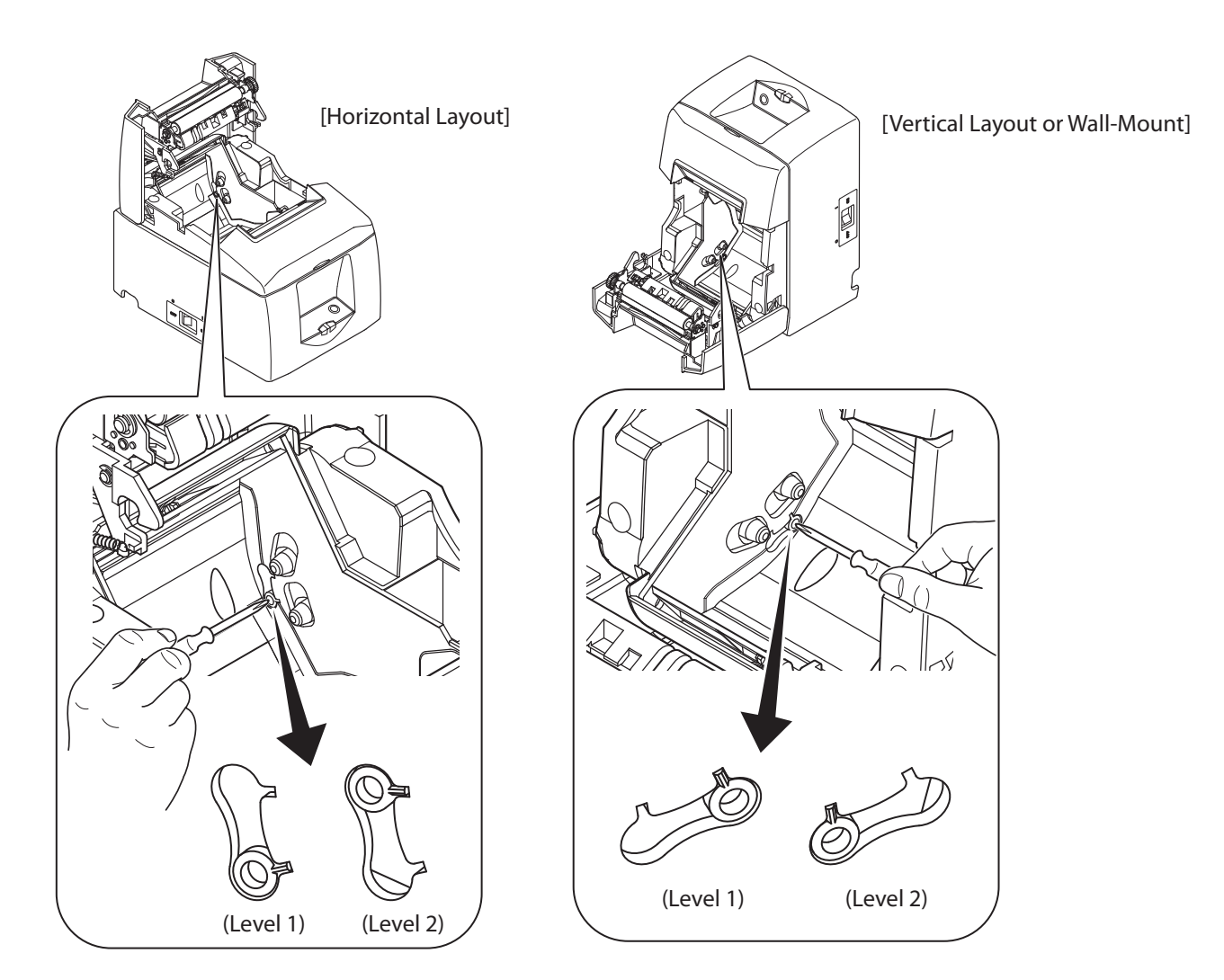

# 6. Error Indicators

#### 6-1. Recoverable errors

Check the recovery conditions. The printer can be recovered while maintaining its current status.

| Error description                                                                    | POWER                              | ERROR                                 | Recovery condition                                                                          |
|--------------------------------------------------------------------------------------|------------------------------------|---------------------------------------|---------------------------------------------------------------------------------------------|
| Thermal head high<br>temperature detection<br>error                                  | Flashes at 1 sec-<br>ond intervals | Off                                   | The printer recovers automatically when the thermal head cools.                             |
| Cover open error                                                                     | On                                 | On                                    | The printer recovers when you close the cover.                                              |
| Near end error                                                                       | On                                 | Flashes at 4 second intervals         | The printer recovers when you set a new paper roll and close the rear cover.                |
| Paper out error                                                                      | On                                 | Flashes at 0.5-sec-<br>ond intervals  | The printer recovers when you set a new paper roll and close the cover.                     |
| Ethernet link discon-<br>nection detection (*1<br>(Physical link discon-<br>nection) | Flashes at 4 seo-<br>nd intervals. | Flashes at 4 seo-nd intervals.        | Connect an Ethernet cable. For details, see section 3-2-4, "Ether-<br>net Interface Cable." |
| Ethernet link discon-<br>nection detection (*1<br>(IP address lost)                  | Flashes at 0.25 seo-nd intervals.  | Flashes at 0.25 seo-<br>nd intervals. | Set the correct IP address and restart the printer.                                         |

(\*1: IFBD-HE07 only

#### 6-2. Unrecoverable errors

Turn the printer off, check the recovery conditions, and then turn the printer back on. If the same error occurs after you turn the printer back on, the printer needs to be repaired.

| Error description     | POWER | ERROR                                  | Cause                                 | Recovery condition                                                                                                    |  |
|-----------------------|-------|----------------------------------------|---------------------------------------|----------------------------------------------------------------------------------------------------|--|
| Cutter error          | Off   | Flashes at<br>0.25-second<br>intervals | Paper cutting in progress error       | After you restart the printer, the<br>printer recovers when the mobile<br>cutter returns to its home position.<br>(Note 3, 4) |  |
| Flash memory error    | Off   | Flashes at 1 sec-<br>ond intervals     | Flash memory access error             | -                                                                                                    |  |
| EEPROM error          | Off   | Flashes at 1.5 second intervals        | This is not a recoverable error.      | -                                                                                                    |  |
| SRAM error            | Off   | Flashes at 2 second intervals          | RAM access error                      | -                                                                                                    |  |
| Head thermistor error | Off   | Flashes at 3 sec-<br>ond intervals     | Detection of head thermistor<br>error | -                                                                                                    |  |
| Power voltage error   | Off   | Flashes at 4 second intervals          | Detection of power voltage<br>error   | Check the condition of the power supply, and restart the printer.                                                             |  |

Note 1: If an unrecoverable error occurs, turn the power off immediately.

- 2: A power voltage error may be a result of a power supply malfunction.
- 3: If the paper is jammed, turn the power off, clear the jammed paper, and then turn the power back on. For details, see section 6-2, "Removing Paper Jams".
- 4: If the mobile cutter cannot return to its home position or the printer cannot perform initial operations, manually unlock the cutter. For details, see section 6-3, "Releasing the Cutter Lock".

If other unrecoverable errors occur, contact the dealer that you bought the product from for repairs.

# 7. Preventing and Removing Paper Jams

#### 7-1. Preventing Paper Jams

- To avoid paper jams and other problems, feed the paper at least 1 mm (8 dot lines) before printing.
- If you want to use the cutter, to avoid paper jams and other problems, we recommend a margin of at least 5 mm from the end of the printed area to the cutting position.
- When you set the paper roll into the printer, do not pull out the end of the paper at an angle.
- Do not touch the paper roll when the printer is printing or feeding paper or before the cut operation has finished completely.
- Holding or pulling the paper while it is being fed may cause paper jams, improper cutting, or improper line breaks.
- Do not remove the paper while it is being cut. This can cause a paper jam.

#### 7-2. Removing Paper Jams

If a paper jam occurs, remove the paper according to the procedure given below.

- (1) Turn the power switch off.
- (2) Open the rear cover.
- (3) Remove the jammed paper.
- (4) Load the paper roll straight, and gently close the rear cover.
- (5) Turn the power switch on.

Make sure that the ERROR lamp is not lit.

Note 1: If you cannot open the rear cover, see section 6-3, "Releasing the Cutter Lock".

2: Because the thermal head is hot immediately after printing, do not touch it.

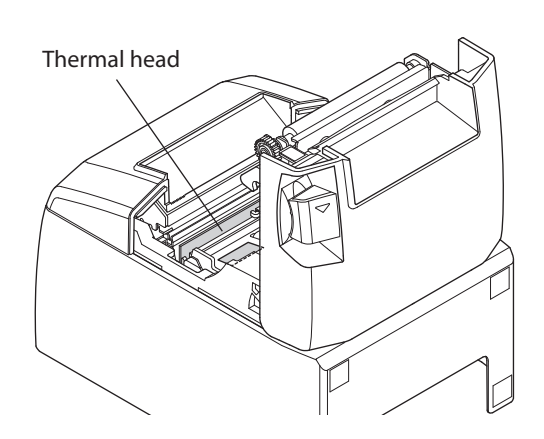

- 3: Do not pull on the paper with the rear cover closed. Doing so may cause damage to or deformation of parts such as the thermal head and the rubber roller.
- 4: Push on both sides of the rear cover to close it securely. Pushing the center section of the cover may cause only one side of the cover to be closed completely. If the rear cover is not closed completely, the printer may not print.

#### 7-3. Releasing the Cutter Lock

If the auto cutter locks up, restart the printer by turning the power switch off and then back on. A typical locked cutter will be restored when you restart the printer.

If restarting the printer does not release the locked cutter, follow the procedure below.

Note 1: Be sure to turn off the printer before performing maintenance on the cutter.

- 2: When removing jammed paper, be careful not to damage the printer. In particular, the thermal head is easily damaged, so do not touch it.
- (1) Make sure that the power cable is unplugged from the outlet.
- (2) Remove the front cover.

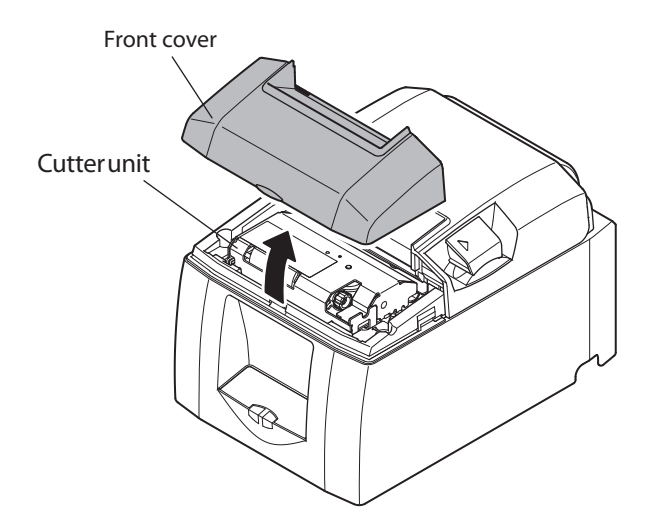

- (3) Remove the jammed paper.
- (4) Turn the knob in front of the cutter until the drive knife reaches the home position.

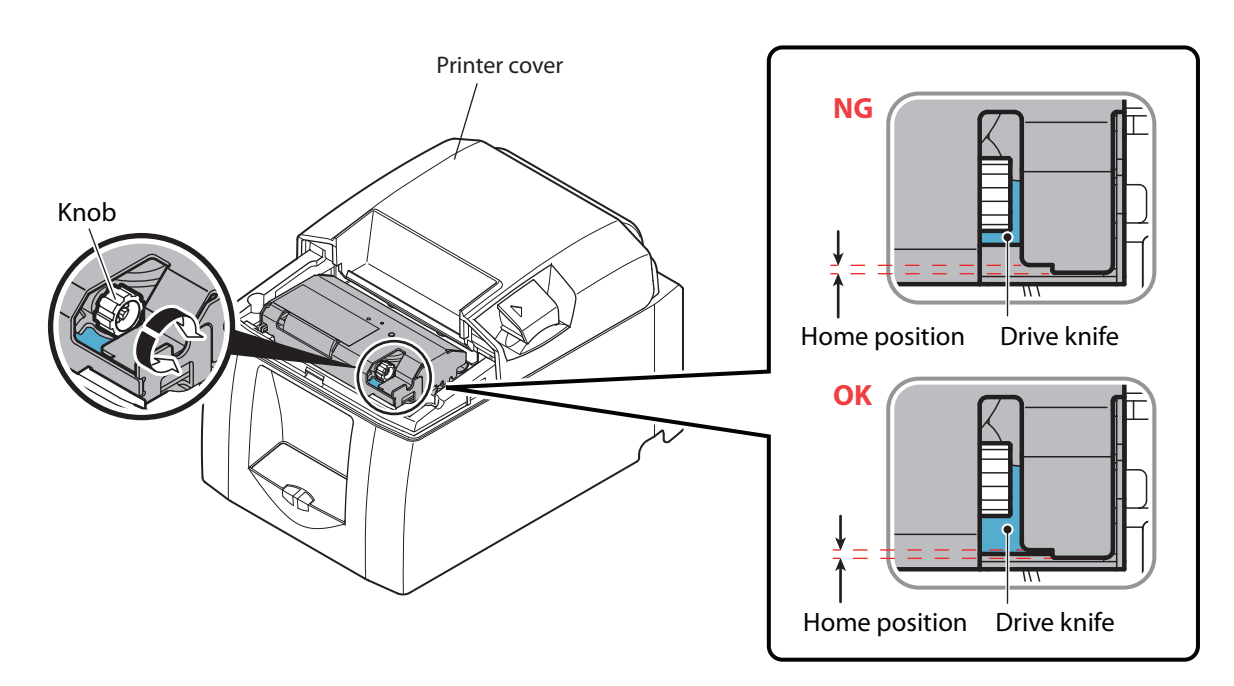

- (5) Open the rear cover, remove the jammed paper, and reset the paper.
- (6) Reattach the front cover, and turn the power switch on.

# 8. Maintenance

Accumulation of paper dust and dirt may cause the printer to not print portions of characters.

To prevent such problems, perform periodic maintenance, such as removing paper dust from the paper transport sec-

tion and removing the blackened paper dust from the thermal head surface.

As a guideline, clean the printer every six months.

Note: Turn the printer's power switch off before performing maintenance.

#### 8-1. Thermal Head

To remove the blackened paper dust that has accumulated on the thermal head surface, wipe it clean with a cotton swab (or soft cloth) dipped in alcohol (ethanol, methanol, or isopropyl).

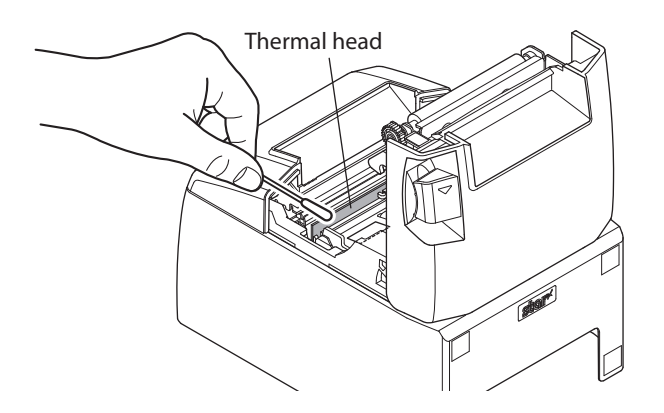

Note 1: The thermal head is easily damaged.

Be sure to clean the thermal head with a soft cloth, and be careful not to damage the head.

- 2: Do not clean the thermal head immediately after printing, when the thermal head is hot.
- 3: Be careful of static electricity while cleaning the thermal head. Static electricity can damage the head.
- 4: Turn the power on only after the alcohol has dried completely.

#### 8-2. Platen Rubber Roller

Using a dry, soft cloth, wipe off the dirt from the rubber roller. Clean the entire rubber roller by rotating it.

#### 8-3. Paper Holder

Clean the paper holder of debris, dust, paper particles, etc. that may have accumulated.

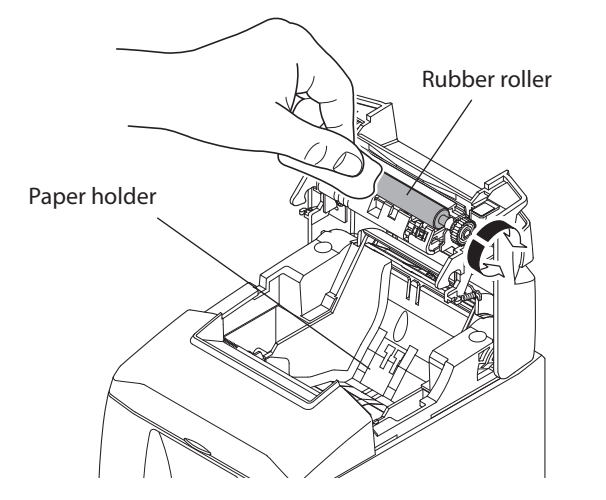

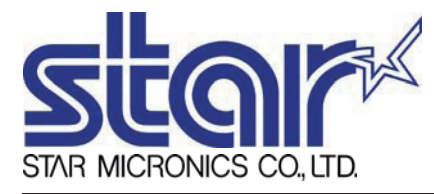

STAR MICRONICS CO.,LTD. Head Office 20-10 Nakayoshida, Suruga-ku, Shizuoka-shi, Shizuoka, 422-8654, Japan Tel. + 81-54-263-1111 Fax. + 81-54-263-1057

STAR Quality Technical Center 18-12 Nakayoshida, Suruga-ku, Shizuoka-shi, Shizuoka, 422-8001, Japan Tel. + 81-54-263-1303 Fax. + 81-54-263-6650

# Declaration of Conformity

Application of Council Directive(s)

1999/5/EC of 9 Mar 1999 2004/108/EC of 15 Dec 2004 2006/95/EC of 12 Dec 2006 2011/65/EU of 8 Jun 2011

Standard(s) to which Conformity is Declared

| RADIO :                | EN 300 328 V1.7.1                                                      |
|------------------------|------------------------------------------------------------------------|
|                        | EN 50371 : 2002                                                        |
| EMISSION :             | EN 301 489-1 V1.9.2                                                    |
|                        | EN 301 489-17 V2.1.1                                                   |
|                        | EN 55022 : 2010                                                        |
|                        | EN 61000-3-2 : 2006 / +A1 +A2 : 2009                                   |
|                        | EN 61000-3-3 : 2008                                                    |
| IMMUNITY :             | EN 55024 : 2010                                                        |
| SAFETY :               | EN 60950-1 : 2006 / +A12 : 2011                                        |
|                        | EN 62311 : 2008                                                        |
| ENVIRONMENT:           | EN 50581: 2012                                                         |
| Manufacturer's Name    | Star Micronics Co.,Ltd.                                                |
| Manufacturer's Address | 20-10 Nakayoshida, Suruga-ku, Shizuoka-shi,<br>Shizuoka 422-8654 Japan |
|                        |                                                                        |

Importer's NameStar Micronics Europe Ltd.Importer's AddressStar House, Peregrine Business Park, Gomm Road,<br/>High Wycombe, Bucks. HP13 7DL, U.K.

 Type of Equipment
 Thermal Printer

 Model Name
 TSP650

 Ref. Radio Report No.
 F092137E3

 Ref. EMC Report No.
 F092137E4, 88-S116-EMC

 Ref. Safety Cert. No.
 JP-10575-M1-UL (IEC)

 Ref. Environ. Report No.
 TSP650-RoHS-01

I , the undersigned , hereby declare that the equipment specified above conforms to the above Directive(s) and Standard(s).

| Place High Wycombe - U.I |           | ombe - U.K. | 2 | D. Remee          | (Signature) |
|--------------------------|-----------|-------------|---|-------------------|-------------|
| Date Mar. 1              |           | 3 , 2013    | _ | David Pearce      | (Full Name) |
| Year of 1s               | t CE mark | '07         |   | Technical Manager | (Position)  |

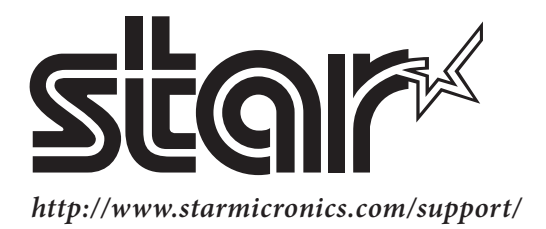